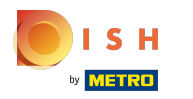

## () Klik op Aanmeldingsinstellingen .

| ← ⊚ Settings                |   | ₽ <u>↑</u> |
|-----------------------------|---|------------|
| Appearance<br>Theme<br>Dark |   |            |
| Display Orientation         |   |            |
| Login Settings              |   |            |
| Facilities screen           |   |            |
| Menu and Order Screen       |   |            |
| Stock screen                |   |            |
| Payment screen              |   |            |
|                             |   |            |
| Input settings              |   |            |
| Hardware settings           |   |            |
|                             | 0 |            |

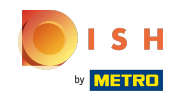

Schakel automatisch inloggen in door op de volgende gemarkeerde knop te klikken. Let op: In de backoffice moet je de gebruiker instellen die automatisch inlogt.

| ÷               | 💮 Login Settings                   |                 |   |    |
|-----------------|------------------------------------|-----------------|---|----|
| Autom           | atic login                         |                 |   |    |
| Autom<br>Follow | atic logoff<br>backoffice settings |                 |   |    |
| Autom           | atic logoff delay in seconds       |                 |   | 0  |
| Enable          | logout by inactivity               |                 |   |    |
| Autom           | atic logout delay in seconds       |                 |   | 60 |
|                 |                                    |                 |   |    |
|                 |                                    |                 |   |    |
|                 |                                    |                 |   |    |
|                 |                                    | $\triangleleft$ | 0 |    |

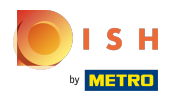

## () Klik op Automatisch afmelden .

| ← 💿 Login Settings                             |                 |   |     |
|------------------------------------------------|-----------------|---|-----|
| Automatic login                                |                 |   |     |
| Automatic logoff<br>Follow backoffice settings |                 |   |     |
| Automatic logoff delay in seconds              |                 |   | - 0 |
| Enable logout by inactivity                    |                 |   |     |
| Automatic logout delay in seconds              |                 |   | 60  |
|                                                |                 |   |     |
|                                                |                 |   |     |
|                                                |                 |   |     |
|                                                | $\triangleleft$ | 0 |     |

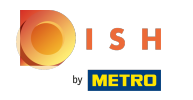

()

Selecteer uw voorkeur. Ofwel Volg backoffice- instellingen of Altijd afmelden. Bevestig door op OK te klikken. Let op: zodra de cirkel naast je selectie blauw wordt, is deze geactiveerd.

| ← ⊚ Login Settings                             |                    |   |     |         |    |
|------------------------------------------------|--------------------|---|-----|---------|----|
| Automatic login                                |                    |   |     |         | •• |
| Automatic logoff<br>Follow backoffice settings |                    |   |     |         |    |
| Automatic logoff delay in second               | Automatic logoff   |   |     |         | 0  |
| Enable logout by inactivity                    | Always logoff      |   |     |         | •• |
| Automatic logout delay in second               | 5                  |   | CAN | ICEL OK | 60 |
|                                                |                    |   |     |         |    |
|                                                | $\bigtriangledown$ | 0 |     |         |    |

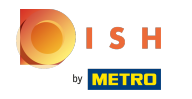

 Verplaats de blauwe pin onder Vertraging automatisch afmelden in seconden om een vertraging voor automatisch afmelden toe te voegen.

| ÷               | 💮 Login Settings                   |                 |   |   |     |
|-----------------|------------------------------------|-----------------|---|---|-----|
| Autom           | atic login                         |                 |   | · |     |
| Autom<br>Follow | atic logoff<br>backoffice settings |                 |   |   |     |
| Autom           | atic logoff delay in seconds       |                 |   |   | • 0 |
| Enable          | logout by inactivity               |                 |   |   |     |
| Autom           | atic logout delay in seconds       |                 |   |   | 60  |
|                 |                                    |                 |   |   |     |
|                 |                                    |                 |   |   |     |
|                 |                                    |                 |   |   |     |
|                 |                                    | $\triangleleft$ | 0 |   |     |

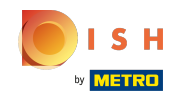

Om automatisch uitgelogd te worden als je het apparaat niet gebruikt. Schakel uitloggen door inactiviteit in door op de volgende gemarkeerde knop te klikken. Opmerking: zodra het blauw wordt, is het ingeschakeld. Dit inschakelen is echter uw keuze.

| ÷               | O Login Settings                                                                                               |                    |   |  |     |
|-----------------|----------------------------------------------------------------------------------------------------|--------------------|---|--|-----|
| Autom           | natic login                                                                                                    |                    |   |  | ••• |
| Autom<br>Follow | natic logoff<br>backoffice settings                                                                            |                    |   |  |     |
| Autom           | natic logoff delay in seconds                                                                                  |                    |   |  | 0   |
| Enable          | e logout by inactivity                                                                                         |                    |   |  |     |
| Autom           | natic logout delay in seconds                                                                                  |                    |   |  |     |
|                 | , The second second second second second second second second second second second second second second second |                    |   |  |     |
|                 |                                                                                                    |                    |   |  |     |
|                 |                                                                                                    |                    |   |  |     |
|                 |                                                                                                    | $\bigtriangledown$ | 0 |  |     |

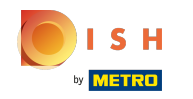

 Verplaats de blauwe pin onder Vertraging automatisch afmelden in seconden om een vertraging voor automatisch afmelden toe te voegen. Opmerking: de standaardinstelling is 60 seconden.

| ← 💿 Login Settings                             |  |  |     |
|------------------------------------------------|--|--|-----|
| Automatic login                                |  |  | ••  |
| Automatic logoff<br>Follow backoffice settings |  |  |     |
| Automatic logoff delay in seconds              |  |  | 0   |
| Enable logout by inactivity                    |  |  | ••• |
| Automatic logout delay in seconds              |  |  | 60  |
|                                                |  |  |     |
|                                                |  |  |     |
|                                                |  |  |     |

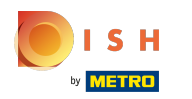

## () Dat is alles. Je bent klaar.

| ←   ⊚ Login Settings                           |  |            |
|------------------------------------------------|--|------------|
| Automatic login                                |  | •••        |
| Automatic logoff<br>Follow backoffice settings |  |            |
| Automatic logoff delay in seconds              |  | <b>—</b> 0 |
| Enable logout by inactivity                    |  |            |
| Automatic logout delay in seconds              |  | - 60       |

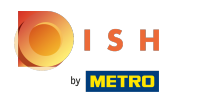

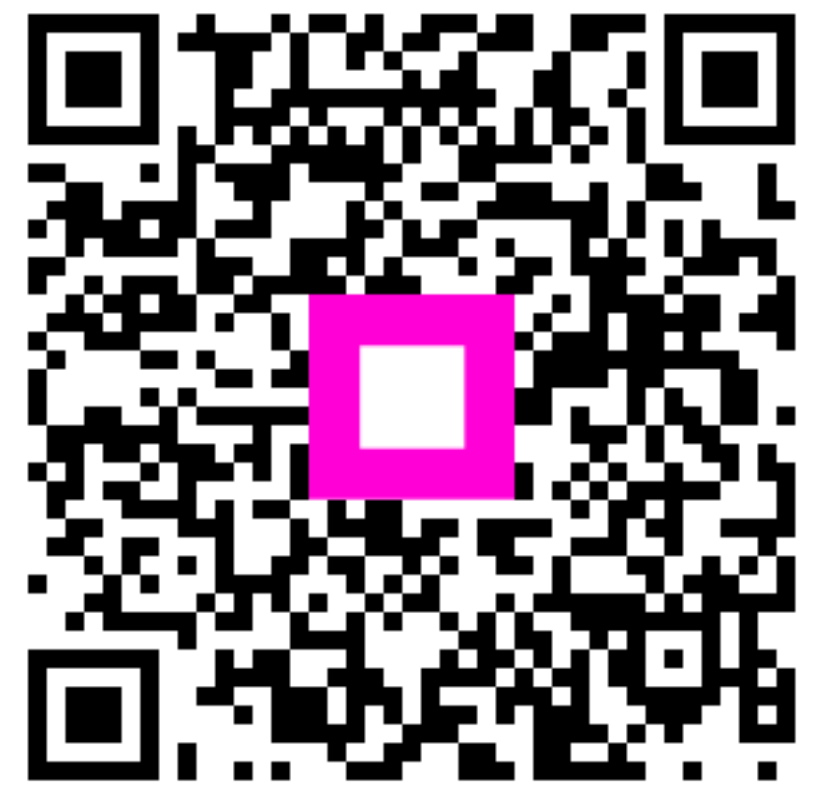

Scan to go to the interactive player